## How to Release an Advisee's Hold

- 1. Log in to Campus Connection.
- 2. Click the Advisor Center tile.

4.

5.

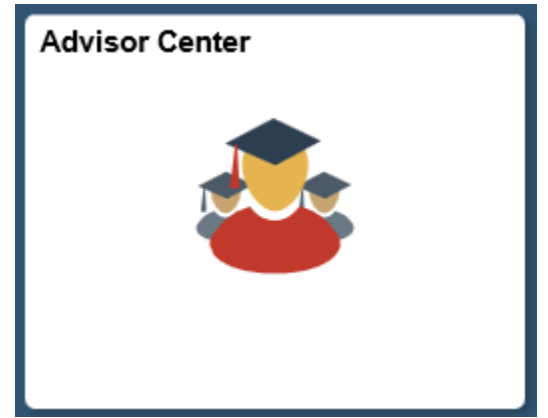

3. Click the View Student Details link next to the student for which you would like to remove the hold.

| Eac        | ulty Ce          | nter            | Advisor Center             | Search                      |                             |                      |                   |
|------------|------------------|-----------------|----------------------------|-----------------------------|-----------------------------|----------------------|-------------------|
| My A       | dvisee<br>Advise | s   <u>S</u> t  | udent Center   <u>G</u> er | neral Info   <u>T</u> ransf | fer Credit   Academics      |                      |                   |
| Sele       | ect dis          | play op<br>Linl | ntion<br>k to Photos       | Oinc                        | lude photos in list         |                      |                   |
|            |                  |                 |                            |                             |                             | Personalize   Find   |                   |
|            | Notify           | Photo           | Name                       | ID                          | Acad Career                 | View Student Details | Advising<br>Notes |
| 1          |                  | 2               |                            |                             | Undergraduate               | View Student Details |                   |
|            | Notif            | y Selec         | ted Advisees               | Notify                      | All Advisees                | My Advising Notes    |                   |
| lick       | the              | Gene            | eral Info   tab at         | the top of th               | ie page.                    |                      |                   |
| <u>F</u> a | culty C          | Center          | Advisor Cen                | ter Search                  |                             |                      |                   |
| <u>My</u>  | Advise           | es              | Student Center             | General Info                | <u>T</u> ransfer Credit   A | <u>c</u> ademics     |                   |
| Adv        | visee            | Stud            | lent Center                |                             |                             |                      |                   |
| lick       | the              |                 | Edit Se                    | ervice Indicators           | bi                          | utton.               |                   |

| y Advisees   Student Center                         | General Info   Transfer Credit   Agademic      | cs           |
|-----------------------------------------------------|------------------------------------------------|--------------|
| dvisee General Info                                 |                                                |              |
| Service Indicators<br>Student Groups<br>National ID | Initiated Checklists<br>Personal Data<br>Names | Collapse All |
| Addresses                                           | Phones                                         | Expand All   |

6. Click the link next to the hold you would like to remove. Manage Service Indicators

7.

| Display        | Effect                       | All 🗸                                                             | Institu                       | ition Minot St | late University                                 | ै          | ~                       | Re         | fresh 🖒  |     |
|----------------|------------------------------|-------------------------------------------------------------------|-------------------------------|----------------|-------------------------------------------------|------------|-------------------------|------------|----------|-----|
| + Add          | Service Indicato             | t i                                                               |                               |                |                                                 |            |                         |            |          |     |
| Servic         | e Indicator Su               | immary                                                            |                               |                |                                                 |            |                         |            |          |     |
| Code           | Code<br>Description          | Reason Description                                                | Institution                   | Start Term     |                                                 | End Term   | End Term<br>Description | Start Date | End Date | Com |
| ADV            | Advisor Hold                 | Prevents all<br>Enrollment                                        | MISU1                         | 2110           | 2020 Fall                                       |            |                         | 09/15/2020 |          |     |
| FOA            | Financial                    | Financial Obligation                                              | MISU1                         | 2040           | 2020 Sumr                                       | 2040       | 2020 Sumr               | 03/09/2020 |          |     |
| ick t          | Agreement                    | Release                                                           | butto                         | on.            |                                                 |            |                         |            |          |     |
| ick ti<br>Edit | Agreement<br>he<br>Service I | Release                                                           | butto                         | on.            |                                                 |            | (                       | Rele       | ase      |     |
| ick ti<br>Edit | Agreement<br>he<br>Service I | Release<br>ndicator<br>*Instituti                                 | butto                         | on.            | Minot State U                                   | Iniversity | (                       | Rele       | ase      |     |
| ick ti<br>Edit | Agreement<br>he<br>Service I | Release<br>ndicator<br>"Instituti<br>ervice Indicator Co          | butto                         | on.            | Minot State U<br>Advisor Hold                   | Iniversity | <                       | Rele       | ase      |     |
| ick ti<br>Edit | Agreement<br>he<br>Service I | Release<br>ndicator<br>*Instituti<br>ervice Indicator Co<br>*Reas | on MISU1<br>de ADV<br>on CENR | on.            | Minot State U<br>Advisor Hold<br>Prevents all E | Iniversity | <                       | Rele       | ase      |     |

Effect Negative Service Indicator